# How to Register as Head Coach (Manager) or Assistant Coach

Instructions illustrated using a PC. You may also use a phone, tablet, or MAC

Coaches for more than one team must complete Step 12

## STEP 1

Navigate to www.wcbiowa.com in a web browser and click Sign In

| • | wice Walnut     | Creek Baseball            | × +      |         |      |              |
|---|-----------------|---------------------------|----------|---------|------|--------------|
| ÷ | $\rightarrow$ C | ea wcbiowa.               | com/home |         |      |              |
|   | Sign In 👍       | Cart (0)                  | 10       | had the | Home | Registration |
| 6 |                 | Contraction of the second |          |         |      |              |

### STEP 2

If you already have an account enter your information, **Sign In**, **Proceed to Step 3** If you were the parent that enrolled your child, you would already have an account.

If you do not have an account, click the *First time signing in to this site? Create a new account.* > link **Proceed to Step 4** 

| <b>→]</b> Sign In                                                                                                    |
|----------------------------------------------------------------------------------------------------|
| Sign In                                                                                                    |
| Use your TeamSideline account<br>Email *<br>Password *<br>First time signing in to this site? Create a new account. ><br>Forgot your password? > |
| Sign In * Required Fields                                                                                                    |
|                                                                                                    |

If you already had an account and signed in, click Place Order and Prroceed to Step 5

| * | My Account *                                                                                                    |
|---|----------------------------------------------------------------------------------------------------|
|   | Home                                                                                                    |
|   | Use this page to navigate to "Walnut Creek Baseball" functions which you have access to.                                  |
|   | Your email address has not been validated. We just emailed you a "Validate your Email" email. Just c<br>junk mail folder. |
|   | My Account                                                                                                    |
|   | My Profile                                                                                                    |
|   | Members                                                                                                    |
|   | Order History                                                                                                    |
|   | Enrollments                                                                                                    |
|   | Descention                                                                                                    |
|   | Reservations                                                                                                    |

## STEP 4

If you did not have an account, fill in the information for new accounts and click Sign Up

| ) Sign | In                                                                                               |                                                                |
|--------|--------------------------------------------------------------------------------------------------|----------------------------------------------------------------|
|        | Register                                                                                         |                                                                |
|        | New to TeamSideline? Signing up is easy! The in<br>complete the fields below and click "Sign Up" | formation below is for the Parent or Guardian of a player. You |
|        | Email Address 🔺                                                                                  | Θ                                                              |
|        | Re-Enter Email *                                                                                 |                                                                |
|        | Password *                                                                                       | 0                                                              |
|        | Confirm Password *                                                                               |                                                                |
|        | Parent First Name *                                                                              | First name of Parent or Guardian                               |
|        | Parent Last Name *                                                                               | Last name of Parent or Guardian                                |
|        | Street Address *                                                                                 |                                                                |
|        | City, State, Zip 🔺                                                                               | <b></b>                                                        |
|        | Phone 1 *                                                                                        | Ext. Select •                                                  |
|        | Phone 2                                                                                          | Ext. Select •                                                  |
|        | Phone 3                                                                                          | Ext. Select V                                                  |
|        |                                                                                                  |                                                                |
|        |                                                                                                  | Sign Up                                                        |
|        | * Required Fields                                                                                |                                                                |

## Since this is a new account, click **Enroll**

|        |        | Help -     |
|--------|--------|------------|
|        |        |            |
|        |        |            |
| Gender | DOB    |            |
|        |        | Ľ×         |
|        |        | Enroll     |
|        | Gender | Gender DOB |

Select the appropriate information in the drop down boxes and click Add Enrollment

Select Manager if you are a Head Coach, otherwise select Assistant Coach

| Add Items To Your Cart                                                                                                    |                                                                                                    |                                                                                                    |
|----------------------------------------------------------------------------------------------------|----------------------------------------------------------------------------------------------------|----------------------------------------------------------------------------------------------------|
| Your "Shopping" Cart lists the items you want to enroll in and<br>to add more enrollments to your Cart, complete the Enrollme | store items you want to purchase. Click the Proceed to<br>nt fields below and click the Add Enrollment button. | Checkout button to proceed with placing your order after adding one or more items. Click the Delete icon to remove items, or |
|                                                                                                    |                                                                                                    |                                                                                                    |
| Enrollee *                                                                                                    | Jon Add Emolius                                                                                                | Coaches name                                                                                                    |
| Enrollment Type 🔺                                                                                                    | Volunteer                                                                                                    | Select Volunteer                                                                                                    |
| Program *                                                                                                    | Rec League - Summer 202                                                                                        | Select current Program                                                                                                    |
| Offering \star                                                                                                    | 1st Grade                                                                                                    | Select Grade you are coaching in                                                                                             |
| Enrollment Selection *                                                                                                    | Coach -                                                                                                    | Select Coach if you are Head Coach                                                                                           |
|                                                                                                    | Add Enrollment                                                                                                 | Otherwise select Assistant Coach                                                                                             |
|                                                                                                    |                                                                                                    |                                                                                                    |

### Click the x to close this screen

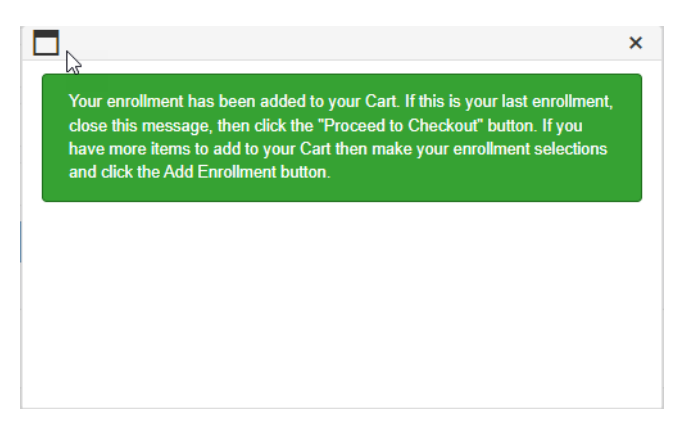

## STEP 6

### Click Proceed to Checkout

#### Your Cart

| Volunteer - Rec League - 1st Grade - Manager - Jon       \$0.00 |                   |
|-----------------------------------------------------------------|-------------------|
|                                                                 | ×                 |
| Solution Subto                                                  | tal:<br><b>)0</b> |

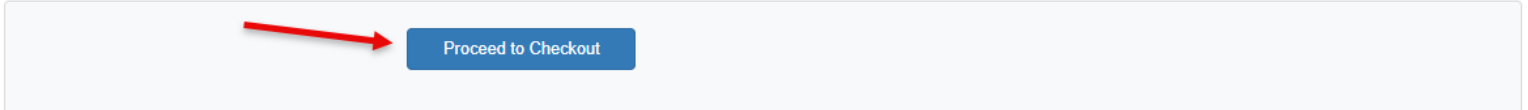

Enter the information needed to complete the Background Check and check the Agreement box

| My Account *                                                                              |                                                                        |                                     |                                                                                                    |
|-------------------------------------------------------------------------------------------|------------------------------------------------------------------------|-------------------------------------|----------------------------------------------------------------------------------------------------|
| Rec League - 1st Grade - Jon                                                              |                                                                        |                                     | Hel                                                                                                    |
| You are almost done! Complete this page an                                                | then click the Next button to complet                                  | e your order.                       |                                                                                                    |
| Background Check Information                                                              |                                                                        |                                     |                                                                                                    |
| Legal First Name 🤘                                                                        |                                                                        |                                     |                                                                                                    |
| Legal Middle Name                                                                         |                                                                        |                                     |                                                                                                    |
| Legal Last Name 🔋                                                                         |                                                                        |                                     |                                                                                                    |
| SSN ¥                                                                                     |                                                                        |                                     |                                                                                                    |
| Gender 🛪                                                                                  | OMale OFemale                                                          |                                     |                                                                                                    |
| Date of Birth 🗧                                                                           | Month • Day •                                                          | Year •                              |                                                                                                    |
| Background Check Authorization                                                            |                                                                        |                                     |                                                                                                    |
| By clicking the checkbox below, I voluntar<br>consumer reports (aka background checks)    | ly and knowingly authorize this o<br>about me for volunteer position p | organization and<br>urposes. The re | Protect Youth Sports or its authorized agents to obtain or prepare investigative<br>sorts may contain information about criminal history or other background checks. |
| I understand I have the right, upon written<br>consumer report prepared by contacting thi | equest made within 30 days after<br>organization and Protect Youth     | agreeing to this<br>Sports, 14499 N | background check, to request disclosure of the nature and scope of any investigative<br>Dale Mabry Hwy., Suite 201 South, Tampa, FL 33618; Phone: 1-877-319-5587.    |
| For information about Protect Youth Sports                                                | privacy practices, see https://ww                                      | w.protectyouthsp                    | oorts.com/privacy-policy/.                                                                                                    |
| Agreement *                                                                               | Click here to verify that                                              | you have read                       | and agree to the background check consent form.                                                                                                    |

Read the Walnut Creek Baseball Code of Conduct, check the Agreement box, click Next

### Make sure to scroll through and read this as you will be held accountable to this standard

| WALNUT CREEK BASEE                                                                                                    | ALL CODE OF CONDUCT                                                                                                    |    |
|----------------------------------------------------------------------------------------------------|----------------------------------------------------------------------------------------------------|----|
| Walnut Creek Baseball is comm<br>expected to conduct themselves                                                                                                    | tted thoroviding an environment in which all individuals are treated with respect. Coaches, parents, players, and spectators, hereinafter referred to as 'members', are<br>in a manner consistent with the values of Walnut Creek Baseball, good sportsmanship, and must always adhere to the Walnut Creek Baseball Code of Conduct.                                                                                                    | Ì  |
| Anyone that engages in the fo<br>including permanent expulsio                                                                                                    | llowing behavior, or any behavior deemed inappropriate by the Walnut Creek Baseball Board of Directors may be subject to disciplinary actions up to and<br>i from Walnut Creek Baseball.                                                                                                    |    |
| A) not complying with the rules,<br>(B) deliberately disregarding the<br>(C) verbally or physically abusin<br>(D) showing disrespect to oppor<br>(E) abusing playing equipment (<br>(F) using tobacco or alcohol pro | regulations, or policies of Walnut Creek Baseball, as adopted, and amended from time to time.<br>Rules of Baseball as amended from time to time.<br>o poponents, unprimers, board members, or officers on duty.<br>ents, umpires, board members, or officers on duty including the use of foul language and obscene or offensive gestures.<br>r the playing area, including dugout, concession stands, bathrooms, etc.<br>lucts on the grounds of the Walnut Creek Baseball facility or while attending a sanctioned Walnut Creek Baseball activity. |    |
| Note: This Code of Conduct a                                                                                                    | upplies to all baseball activities including but not limited to games and practices and pertains to all members participating in or watching games as a spectate                                                                                                    | or |
| or other events sanctioned by                                                                                                    | Wallut Cleek Daseball.                                                                                                    |    |
| Examples of Minor Infractions                                                                                                    | Wallut Cleak Daseball.                                                                                                    |    |
| Examples of Minor Infractions                                                                                                    | tul, offensive, abusive, racist, or sexist comments or behavior directed towards others, including but not limited to peers, opponents, players, coaches, officials,                                                                                                    |    |
| (A) a single incident of disrespe                                                                                                    | tful, offensive, abusive, racist, or sexist comments or behavior directed towards others, including but not limited to peers, opponents, players, coaches, officials,                                                                                                    |    |
| (A) a single incident of disrespe                                                                                                    | tful, offensive, abusive, racist, or sexist comments or behavior directed towards others, including but not limited to peers, opponents, players, coaches, officials, Agreement * Click here to verify that you have read and agree to the Walnut Creek Baseball Code of Conduct.  Next                                                                                                    |    |

# Verify the Contact Information is correct and click **Place Order**

| ing / tocount                                   |                                                                                      |                             |
|-------------------------------------------------|--------------------------------------------------------------------------------------|-----------------------------|
| Checkout                                        |                                                                                      | Help                        |
| One more step! Just complete this page, confirm | n the item(s) in your order and click the Place Order button to finalize your order. |                             |
| Contact Information                             |                                                                                      |                             |
| First Name 🔺                                    | Jon                                                                                  |                             |
| Last Name 🔺                                     | Appleseed                                                                            |                             |
| Street Address *                                | 1234 1st Ave                                                                         |                             |
| City *                                          | Waukee                                                                               |                             |
| State \star                                     | IA •                                                                                 |                             |
| Zip Code \star                                  | 50263                                                                                |                             |
| Phone \star                                     | 515-555-1212                                                                         |                             |
| Order                                           |                                                                                      |                             |
| Item                                            | Cost                                                                                 |                             |
| Volunteer - Rec League - 1st Grade - Manage     | - Jon                                                                                | \$0.00                      |
| Have a Coupon Code?                             |                                                                                      |                             |
| Coupon Type                                     | Coupon Code 🔻                                                                        |                             |
| Coupon Code                                     |                                                                                      |                             |
|                                                 | Apply                                                                                |                             |
|                                                 |                                                                                      |                             |
|                                                 | Order To                                                                             | tal (USD):<br><b>\$0.00</b> |
|                                                 |                                                                                      |                             |
| $\rightarrow$                                   | Place Order                                                                          |                             |
| * Required Fields                               |                                                                                      |                             |
|                                                 |                                                                                      |                             |

# You will receive an Order Confirmation

| Order Confirmation                                                                                                    |                                                                                                    | Help                   |
|----------------------------------------------------------------------------------------------------|----------------------------------------------------------------------------------------------------|------------------------|
| Your order has been placed. Print a copy for you                                                                                                    | ur records.                                                                                                    |                        |
| Note: An Order Confirmation has been emailed<br>sure you receive email from TeamSideline, pleas                                                                                                   | to you. However, email services and ISPs can use blocking or filtering systems to help protect you from unsolicited email or "s<br>se add no-reply@teamsideline.com to your address book. Outlook "Safe Senders List" or to your "White List". | pam". In order to make |
| Contact Information                                                                                                    |                                                                                                    |                        |
| Order Date 🔺                                                                                                    | Friday, March 1, 2024                                                                                                    |                        |
| Order Number 🔺                                                                                                    | 2410-6287711                                                                                                    |                        |
| Full Name 🔺                                                                                                    | Jon                                                                                                    |                        |
| Street Address *                                                                                                    |                                                                                                    |                        |
| City *                                                                                                    |                                                                                                    |                        |
| State \star                                                                                                    | IA                                                                                                    |                        |
| Zip Code 🔺                                                                                                    | 50323                                                                                                    |                        |
| Phone *                                                                                                    | 515                                                                                                    |                        |
| Item                                                                                                    |                                                                                                    | Cost                   |
| Volunteer - Rec League - 1st Grade - Manage                                                                                                    | er - Jon                                                                                                    | \$0.00                 |
| When do games start: April 15th                                                                                                    |                                                                                                    |                        |
| When does the season end: June 28th                                                                                                    |                                                                                                    |                        |
| When are games played: All Grade Divisions                                                                                                    | s play games on Monday through Friday                                                                                                    |                        |
| Are games played on the weekend: Pre-K the                                                                                                    | hru 2nd Grade play some games on Saturday                                                                                                    |                        |
| When are practices: Practice schedules are                                                                                                    | determined by coaches with input from parents                                                                                                    |                        |
|                                                                                                    | By the Division VP and mostly based on Elementary School. We do allow coaches to form a team from                                                                                                    |                        |
| How are teams created for Pre-K thru 2nd<br>REGISTERED PLAYERS                                                                                                    |                                                                                                    |                        |
| How are teams created for Pre-K thru 2nd<br>REGISTERED PLAYERS<br>How are teams created for 3rd thru 9th: Te                                                                                      | eams are created after the WCB Skillz Day and Coaches Draft                                                                                                    |                        |
| How are teams created for Pre-K thru 2nd<br>REGISTERED PLAYERS<br>How are teams created for 3rd thru 9th: Te<br>I need help with Registration: Select the C                                       | eams are created after the WCB Skillz Day and Coaches Draft<br>ontact Us menu item in the upper right corner of the main page                                                                                                    |                        |
| How are teams created for Pre-K thru 2nd<br>REGISTERED PLAYERS<br>How are teams created for 3rd thru 9th: Te<br>I need help with Registration: Select the C<br>Terms: WALNUT CREEK BASEBALL CODE  | eams are created after the WCB Skillz Day and Coaches Draft<br>ontact Us menu item in the upper right comer of the main page<br>E OF CONDUCT                                                                                                   |                        |
| How are teams created for Pre-K thru 2nd<br>REGISTERED PLAYERS<br>How are teams created for 3rd thru 9th: Te<br>I need help with Registration: Select the Co<br>Terms: WALNUT CREEK BASEBALL CODE | eams are created after the WCB Skillz Day and Coaches Draft<br>ontact Us menu item in the upper right corner of the main page<br>E OF CONDUCT                                                                                                  | Tot                    |

### STEP 10

Download the TeamSideline Mobile App available on both Apple and Android to utilize Team Sites which all parents including coaches will use to communicate, chat, view schedules, and more.

Coaches and parents will receive a notice when their Team Site has been created in the system. This will be done by Walnut Creek Baseball staff so coaches, DO NOT CREATE A TEAM SITE in the application. WCB will do this and you will get notified when it is completed.

Click Here to download the Team Site App from the App Store

Click Here to download the Team Site App from the Google Play Store

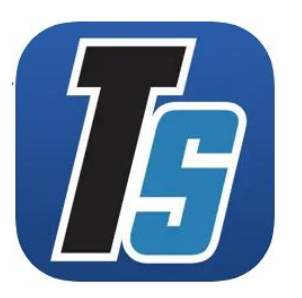

## STEP 11 - If you created a new account complete this step

Once you create a new account, check your email **(Inbox and Junk Folder)** for an an email with a link to click on to confirm your email address. This is important because it will enable enhanced features including TeamSideline Team Sites and the mobile app which you will use as a coach to manage your team.

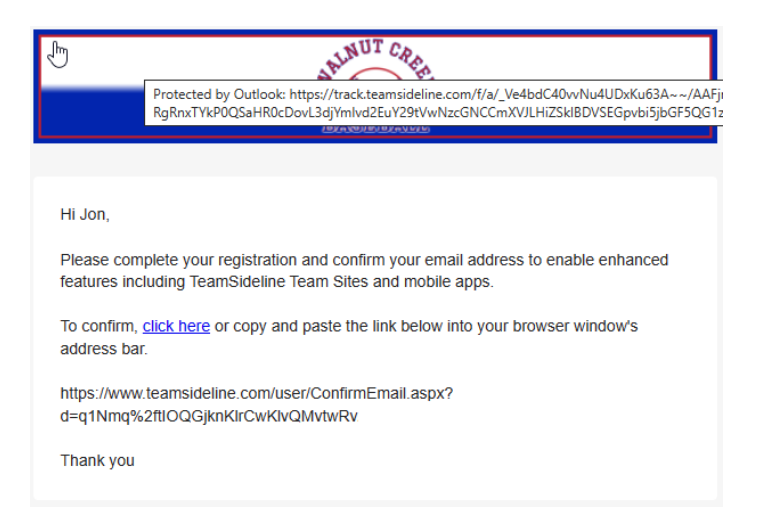

## STEP 12 - If you are coaching more than one team complete this step

If you are coaching more than one team, you must enroll as a Volunteer in each Grade Division you are coaching in.

The process will be the same you just completed with the exception of STEP 4 and the Background Check again.

Complete the following steps:

| STEP 1                                                                                                    |
|----------------------------------------------------------------------------------------------------|
| <b>STEP 2</b> – Sign In with existing account                                                              |
| STEP 3                                                                                                    |
| STEP 5                                                                                                    |
| STEP 6                                                                                                    |
| <b>STEP 7</b> – Code of Conduct will be the only item now. Your Background Check was completed previously. |
| STEP 8                                                                                                    |
| STEP 9                                                                                                    |